#### **Updating Mail Stops**

To update an employee's Mail Stop information you will look under HRWeb>General Update>Employee Mail Stop.

Search for the employee using the name, national ID (SSN), or the 7-digit HR/Payroll system employee ID and click the search button.

| Emory Mail Stop                                         |                      |                                                        |             |                      |           |
|---------------------------------------------------------|----------------------|--------------------------------------------------------|-------------|----------------------|-----------|
| Elmer Fudd                                              | EMP                  | ID:                                                    | 9999907     | Empl Record:         | 0         |
| Mail Stop<br>*Effective Date: 09/01<br>*Mailstop: 1518- | /2011 🗊<br>002-7AA 🔇 | GRACE CRUM ROLLINS BUILD<br>814000 - SPH: Epidemiology | <u>Find</u> | View All First 🚺 1 d | of 1 Last |

- 1. Click the + button to the right to update the data.
- 2. Select the desired effective date using the calendar button or you can just enter the effective date.
- 3. To search for the mail stop number, click the magnifying glass next to the mail stop field to get the lookup page.
- 4. Enter the beginning numbers of the mail stop number, click the Lookup button, and retrieve a list.

## Look Up Mailstop

| Mailstop: beg                   | ins with 🔽 49            |                            |        |       |           |      |
|---------------------------------|--------------------------|----------------------------|--------|-------|-----------|------|
| Look Up                         | Clear                    | ancel <u>B</u> a           | asic L | .ooku | <u>qı</u> |      |
| Search Res                      | ults                     |                            |        |       |           |      |
| View 100                        |                          | First                      | 1      | of 1  |           | Last |
| <u>Mailstop</u><br>4900-001-1AA | Location Code<br>4900001 | <u>Descr</u><br>USX Affili | ated ( | Orgai | nizat     | ions |

- 5. To select a mail stop for an employee, click the row of the desired mailstop in the search results view.
- 6. If you know the mail stop, you may type in the mail stop number in this format: ####-####-#letter, letter.

| Emory Mail Stop                             |                      |                                                             |         |                             |             |
|---------------------------------------------|----------------------|-------------------------------------------------------------|---------|-----------------------------|-------------|
| Elmer Fudd                                  | EMP                  | ID:                                                         | 9999907 | Empl Record:                | 0           |
| Mail Stop                                   |                      |                                                             | Find    | <u>View All</u> First 🚺 1 o | of 2 🕨 Last |
| *Effective Date: 02/21/<br>*Mailstop: 4900- | /2012 🛐<br>001-1AA 🔍 | VETERAN'S AFFAIRS MEDICAL<br>USX - Affiliated Organizations | CENT    |                             | + -         |

7. Be sure to click the "Save" button when done!

### **Understanding Mail Stops**

# EMPLOYEES MAY HAVE A SEPARATE MAIL STOP FOR EACH EMPLOYEE RECORD WITHOUT AFFECTING PRIMARY DEPARTMENT OR PAY LOCATION.

A mail stop is simply a ten-digit code signifying the location where Emory University Mail Services delivers the mail for a campus building.

Example: Emory College Physics Dept Mail Stop

#### **1131** = building code for the Math & Science Center Building

**002** = second level of the building (*this number should signify the level where Emory University Mail Services drops of the mail for a department in a building, NOT where the employee sits*).

1AB = bin number for where Emory University Mail Services staff place the mail bundles, plus a two-character unique identifier for each department with deliveries to that bin, in this case, the Emory College Physics department.